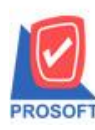

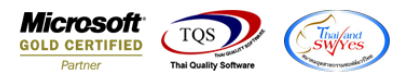

## ระบบ Sale Order

รายงานจัดลำดับยอดขาย – ปริมาณการขาย เรียงตามลูกค้า จัดอันดับยอดขายเพิ่ม Range Option ให้ สามารถเรียกดูข้อมูลจากยี่ห้อสินค้า

1.เข้าที่ระบบ Sales Order> SO Analysis Report > รายงานจัดลำดับยอดขาย-ปริมาณการขาย เรียงตามลูกก้ำ จัด

## อันดับตามยอดขาย

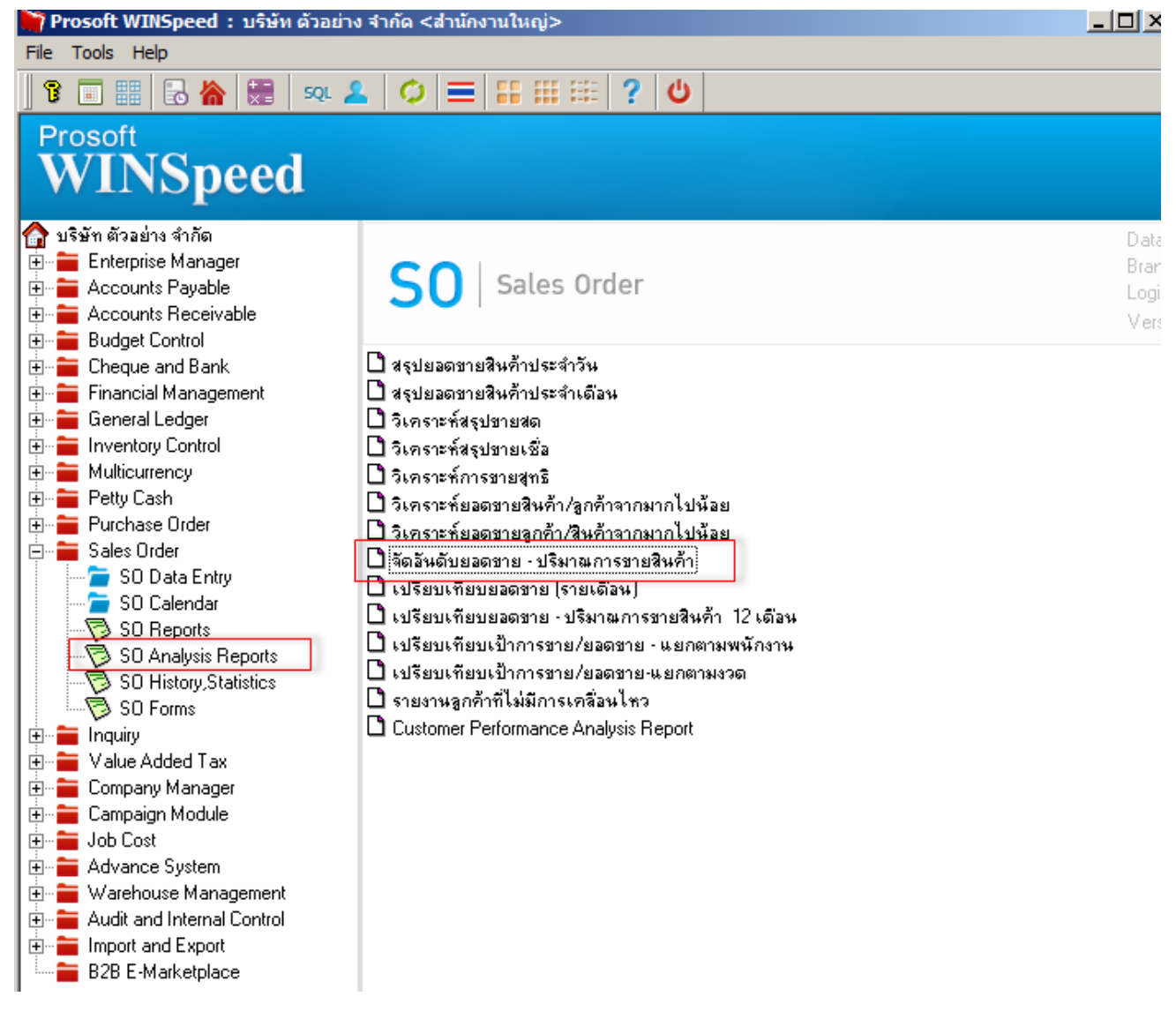

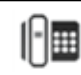

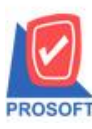

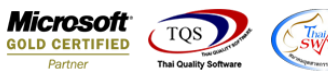

## 2.สามารถเลือก Range Option จากวันที่ของเอกสาร

| 9 | - [รายงานจด     | อนดบ       | ยอดว   | าย - บ | รมาณการช | มายสนคา <b>]</b>     |       |          |          |      |               |            |      |        |        |           |          |        | <u> </u> |
|---|-----------------|------------|--------|--------|----------|----------------------|-------|----------|----------|------|---------------|------------|------|--------|--------|-----------|----------|--------|----------|
| 4 | Report Too      | l Viev     | N W    | indow  | Help     |                      |       |          |          |      |               |            |      |        |        |           |          |        | - 8 ×    |
|   | l 🔬 🎒           | <b>6</b> 7 | 7      | 2 🔁    | 🛛 🔀      | 🦀 🔡                  |       | 3 🚺      | ┣ �      | ¢ 4  | <b>XI</b>   I | ₹ = 0      |      | X R    | esize: | 100%      | 🔽 Zo     | om: 10 | 0% 🔽     |
|   |                 |            |        |        | 🗄 รายงาน | จัดอันดับย           | อดขาย | - ปริมาณ | การขายสั | นค้า |               |            |      | _ [] > | 4┌     |           |          |        | <u> </u> |
|   |                 |            |        |        |          |                      |       |          |          |      |               |            |      |        |        |           |          |        |          |
|   | DEMO            |            |        |        | Repor    | t Options            |       | เรียงตาะ | มลูกค้า  |      |               |            |      |        | Ш,     | ,         |          |        |          |
|   |                 |            |        |        | จัดอันเ  | ดับตาม               |       | 💽 ยอด    | ชาย      |      | 0             | ปริมาณการ  | ชาย  |        | ในที่  | n         |          |        |          |
|   |                 |            |        |        | Date (   | Options              |       | Today    |          |      |               |            |      | -      |        |           |          |        |          |
|   |                 |            |        |        | จากวัง   | ที่                  |       | 15/      | 06/2565  |      | ถึง 🗌         | 15/06/2    | 2565 |        |        |           |          |        |          |
|   | พิมพ์วันที่: 15 | มิถุนายน   | 4 2565 | ເວລາ:  | จากรศั   | สลูกค้า              |       |          |          | •    | ถึง           |            |      | -      |        |           |          |        |          |
|   | สำดับ รหัสลูเ   | กล้า       | f      | อลูกส์ | จากรษ์   | สพนักงาน             | ฮาย   |          |          | •    | ถึง           |            |      | -      |        | เพิ่มหนี้ |          | > <    |          |
|   |                 |            |        |        | จากร¥้   | <b>สสินค้า</b>       |       |          |          | •    | ถึง 🗌         |            |      | -      | ມາ     | ณ         | จำนวนเจ็ | น เ    | ปริมาย   |
|   |                 |            |        |        | จากรฯ    | <b>สรุปแบบสิ</b> ่   | นค้า  |          |          | •    | ถึง 🗌         |            |      | -      |        |           |          |        |          |
|   |                 |            |        |        | จากร¥    | สหมวดสินเ            | ล้า   |          |          | •    | ถึง [         |            |      | -      |        |           |          |        |          |
|   |                 |            |        |        | จากร¥    | สกลุ่มลูกค้า         | 1     |          |          | -    | ถึง [         |            |      | -      |        |           |          |        |          |
|   |                 |            |        |        | จากรศั   | สช่องทางก            | ารชาย |          |          | •    | ถึง [         |            |      | -      |        |           |          |        |          |
|   |                 |            |        |        | จากรษ์   | สกลุ่มสินค้          | n     |          |          | •    | ถึง [         |            |      | -      |        |           |          |        |          |
|   |                 |            |        |        | จากรฯ    | สประเภทลู            | กค้า  |          |          | •    | ถึง [         |            |      | -      |        |           |          |        |          |
|   |                 |            |        |        | จากรศั   | สีแผนก               |       |          |          | -    | ถึง [         |            |      | -      |        |           |          |        |          |
|   |                 |            |        |        | จากรษ์   | สีเขตการข            | าย    |          |          | •    | ถึง [         |            |      | -      |        |           |          |        |          |
|   |                 |            |        |        | จากร¥    | สประเภทสิ            | นค้า  |          |          | •    | ถึง [         |            |      | -      |        |           |          |        |          |
|   |                 |            |        |        | จากรษ์   | <b>สยี่</b> ห้อสินค้ | ı     |          |          | -    | ถึง           |            |      | -      |        |           |          |        |          |
|   |                 |            |        |        | จำนวน    | •                    |       |          | 10       |      | สำดับ         |            |      |        |        |           |          |        |          |
|   |                 |            |        |        |          |                      |       |          |          |      |               |            |      |        |        |           |          |        |          |
|   |                 |            |        |        | - L.     |                      |       |          |          |      |               |            |      | l terr |        |           |          |        | -        |
| • | 1               |            |        |        | Range In | iport j su           | 5     |          |          |      |               | <b>V</b> 0 | кЦ   | Close  |        |           |          |        |          |
| _ |                 |            |        | _      |          |                      |       |          |          |      |               |            | _    |        |        | 1         |          |        |          |

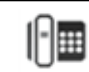